# COLLEGE

# Working Remotely TECHNOLOGY REFERENCE GUIDE

# **Reporting Tech Issues**

Technology Services is here to assist you remotely! Read below to understand your options for remote technology assistance.

# Submit a Technology Work Order

Submit a technology work order by following these steps:

- 1. Navigate to https://login.schooldude.com
- 2. Login using: username@sbccd.cc.ca.us
- 3. Enter Password. (Use Forgot password to reset password)
- 4. Using the "Go to" pull down menu, select "Help Desk

# Submit a Technology Request by Email

If you are unable to log into School Dude, please email us at <u>chctsupport@craftonhills.edu</u>. Please include the following information:

- Name
- Contact information phone, email
- Detailed description of the problem
- Working remotely or onsite

# **Technology Contacts by Phone**

- District Helpdesk x4357 or (909) 384-4357
- CHC Help line x3560 or (909) 389-3560

#### Troubleshooting Tips

# **Check your connection**

Make sure you are connected to your home wireless connection.

You should see an icon like this in the lower right of your task bar. If not, try reconnecting to your home wireless.

# **Skype for Business**

All laptops checked out through Tech Services have Skype for Business installed. Here are some tips:

- Make sure you are opening **Skype for Business**, not Skype
- Your Sign-in address is your @sbccd.cc.ca.us email address

**Check your VPN Connection** 

If you have been idle for an extended period of time, your VPN might have disconnected.

# OneDrive

OneDrive is recommended for file storage. By saving your documents to OneDrive you have access to them anywhere. Instructions to save your files to OneDrive have been emailed.

# **Security Tips**

- Never give out your password to anyone.
- Never click a link in an email from someone you do not know and provide your password.